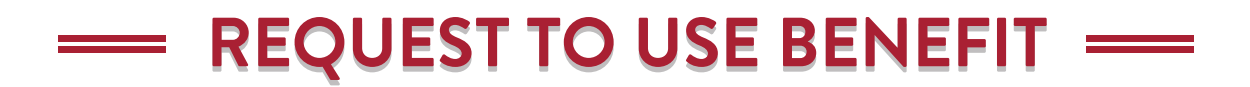

## **STEP 1:**

Login to 'MyPortal'

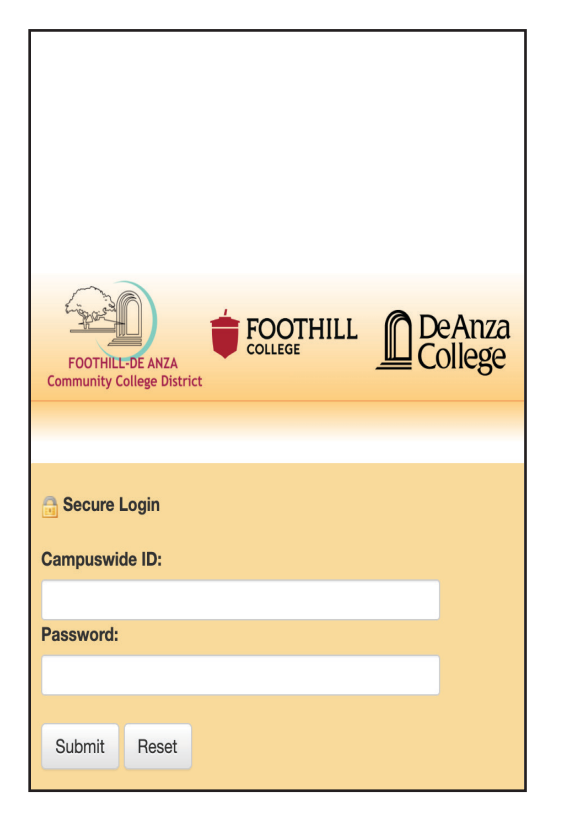

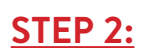

Select Apps

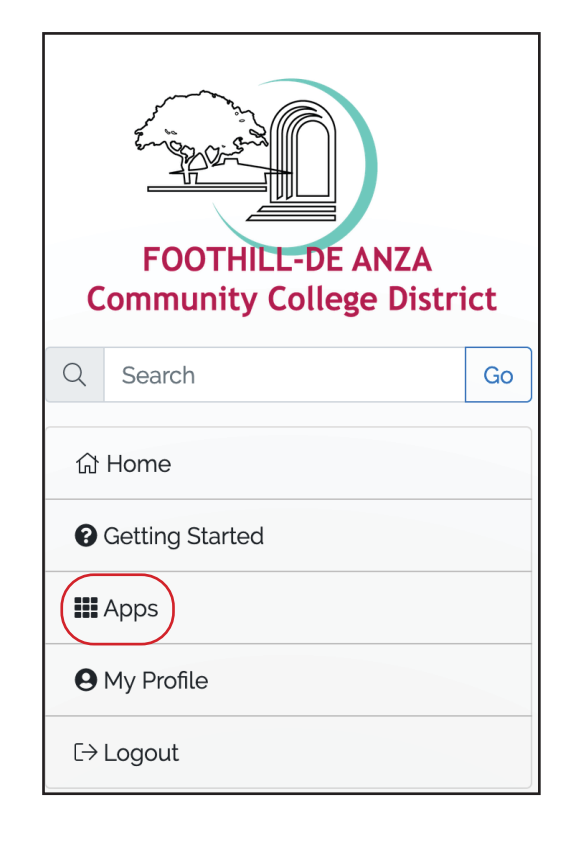

#### **STEP 3:**

Under 'Students' Tab Select 'Clockwork' Application

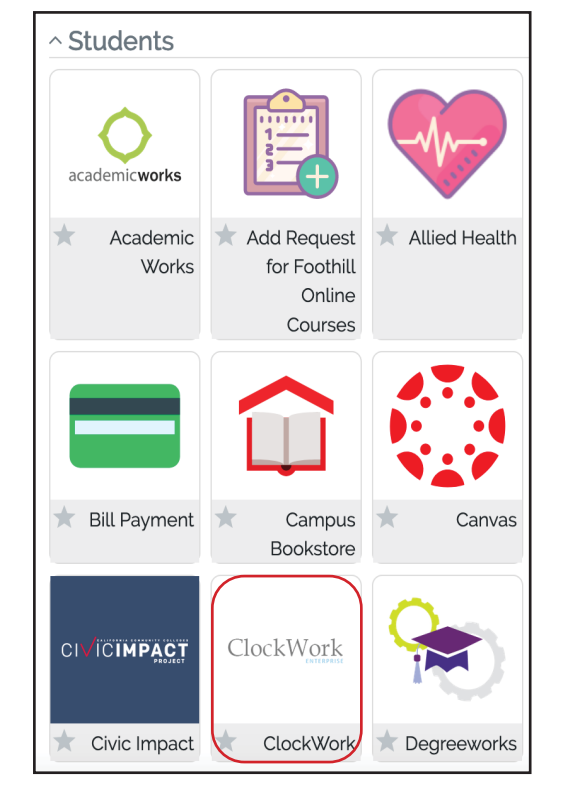

## **STEP 4:**

Select 'Clockwork VET Login'

| _                                                                         |                                                                                                    |
|---------------------------------------------------------------------------|----------------------------------------------------------------------------------------------------|
| ←Bac                                                                      | k                                                                                                    |
|                                                                           |                                                                                                    |
| Clock                                                                     | work                                                                                                    |
| Clock                                                                     | work                                                                                                    |
| Clock<br>Studer                                                           | twork                                                                                                    |
| Clock<br>Studer                                                           | nts<br>brk provides online access for students to schedule                                                                                                    |
| Clockwo<br>accomm                                                         | twork<br>hts<br>brk provides online access for students to schedule<br>hodated quizzes/exams, schedule appointments with                                                                                                    |
| Clockwc<br>Studer<br>Clockwc<br>accomm<br>Disabilit                       | work<br>hts<br>prk provides online access for students to schedule<br>hodated quizzes/exams, schedule appointments with<br>y Services staff members and view disability                                                                    |
| Clockwc<br>Studer<br>Clockwc<br>accomn<br>Disability<br>accomn            | twork<br>hts<br>prk provides online access for students to schedule<br>hodated quizzes/exams, schedule appointments with<br>y Services staff members and view disability<br>hodation letters online.                                       |
| Clockwo<br>Studer<br>Clockwo<br>accomm<br>Disability<br>accomm<br>Clockwo | twork<br>hts<br>book provides online access for students to schedule<br>hodated quizzes/exams, schedule appointments with<br>y Services staff members and view disability<br>hodation letters online.<br>book Foothill Disability Services |

# **STEP 5:**

Continuing Students Complete Sections 1 - 5 For Section 4, Complete Question 1 - 5 New Students Complete Sections 1 - 5

| Veterans Application Proce                             | ss Status                                                           |                         | 4. log ou             |
|--------------------------------------------------------|---------------------------------------------------------------------|-------------------------|-----------------------|
| Your application propose in listed below. Once you on  | mplate a clap the part clap will become patt                        | va. Start the propose h | w coalciaring with up |
| In Step 2 below. If you have any questions at any poir | it during the application process please con                        | tact us by phone or en  | nall.                 |
| 1. Select term                                         |                                                                     | Completed 🥝             |                       |
| Please select the term you would like to apply         | for benefits for:                                                   |                         |                       |
| Select a term - Series Sersie                          | a 2020. 💌                                                           | School Jame change      |                       |
| 2 Register with us                                     | 12020 *                                                             | Pending                 |                       |
|                                                        |                                                                     |                         | •                     |
| comprete une regratation approacion.                   |                                                                     |                         |                       |
| Click here to begin this step                          |                                                                     |                         |                       |
| 3. Indicate your Chapter                               |                                                                     |                         |                       |
| Please enter your chapter below:                       |                                                                     |                         |                       |
| Select your Chapter:                                   | V Submit                                                            |                         |                       |
| 4. Complete Benefit Request Form                       |                                                                     |                         |                       |
| Complete the application and upload relevant of        | iocuments.                                                          |                         |                       |
|                                                        |                                                                     |                         |                       |
| 5 Consent to agreement form                            |                                                                     |                         |                       |
| Seview your application and essent to the              | we le enter to begin the groupers. Mate that                        | ou will get be able     |                       |
| to chappe any of your forms online after you se        | ms in order to begin the process. Note that y<br>lomit your consent | you will not be able    |                       |

#### **STEP 6:**

Clockwork Request Completed Receive A Comfirmation Email From Foothill VRC

|                                                                                                    | 🚔 🤰 20292691 . log out                                             |
|----------------------------------------------------------------------------------------------------|--------------------------------------------------------------------|
| Veterans Application Process Status                                                                                                    |                                                                    |
| our application process is listed below. Once you complete a step the next step will become a                                                                                                    | tive. Start the process by registering with us in Step 2 below. If |
| ou have any questions at any point during the application process please contact us by phone                                                                                                    | or email.                                                          |
| 1. Select term                                                                                                    | Completed 🧭                                                        |
| Please select the term you would like to apply for benefits for:                                                                                                    |                                                                    |
| Select a term: Winter Session 2020                                                                                                    | Submit term change                                                 |
| 2. Register with us                                                                                                    | Completed 🧭                                                        |
|                                                                                                    |                                                                    |
|                                                                                                    |                                                                    |
| Complete the registration application.                                                                                                    |                                                                    |
| Complete the registration application.                                                                                                    |                                                                    |
| Complete the registration application.                                                                                                    |                                                                    |
| Complete the registration application. 3. Indicate your Chapter                                                                                                    | Completed 🧭                                                        |
| Complete the registration application. 3. Indicate your Chapter Please enter your chapter below:                                                                                                    | Completed 🧭                                                        |
| Complete the registration application.  3. Indicate your Chapter  Please enter your chapter below:                                                                                                    | Completed 🧭                                                        |
| Complete the registration application.  3. Indicate your Chapter  Please enter your chapter below:  Select your Chapter: Chapter 33                                                                                         | Completed 🧭                                                        |
| Complete the registration application.  3. Indicate your Chapter  Please enter your chapter below:  Sefect your Chapter: Chapter 33  4. Complete Benefit Request Form                                                       | Completed                                                          |
| Complete the registration application.  3. Indicate your Chapter Please enter your chapter below: Select your Chapter: Chapter 33  4. Complete Benefit Request Form                                                         | Completed                                                          |
| Complete the registration application.  3. Indicate your Chapter Please enter your chapter below: Select your Chapter: Chapter 33  4. Complete Benefit Request Form Complete the application and upload relevant documents. | Completed                                                          |
| Complete the registration application.  3. Indicate your Chapter Please enter your chapter below: Select your Chapter: Chapter 33  4. Complete Benefit Request Form Complete the application and upload relevant documents. | Completed                                                          |
| Complete the registration application.  3. Indicate your Chapter Please enter your chapter below: Select your Chapter: Chapter 33  4. Complete Benefit Request Form Complete the application and upload relevant documents. | Completed  Submit                                                  |